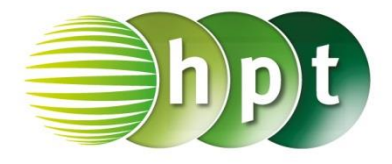

## Technologieeinsatz: Binomialverteilung CASIO ClassPad II

Im Main-Menü im Register Interaktiv kann unter Verteilungsfunktionen, Diskret Folgendes ausgewählt werden:

- binomialPDf
- ... Wahrscheinlichkeitsfunktion
- binomialCDf ... Verteilungsfunktion

Es erscheint jeweils ein Eingabefenster für die Parameter.

ZB: n = 35, p = 0,25 P(X = 8) = ?

| binomialPDf          | ×              |
|----------------------|----------------|
| x                    | 8              |
| Umfang n             | 35             |
| pos                  | 0.25           |
| Erfolgswahrscheinlic | :hkeit (O≤p≤1) |
|                      |                |
|                      |                |
| OK                   | Abbrachan      |
| UK                   | Abbrechen      |

| P( | (X       | ≤ | 8) | = | ? |  |
|----|----------|---|----|---|---|--|
|    | <b>`</b> |   |    |   |   |  |

| binomialCDf          | ×              |
|----------------------|----------------|
| Unterer              | 0              |
| Oberer               | 8              |
| Umfang n             | 35             |
| pos                  | 0.25           |
| Erfolgswahrscheinlig | chkeit (O≤p≤1) |
|                      |                |
| ОК                   | Abbrechen      |

Die Ergebnisse erscheinen im Hauptfenster:

| 0                   | Edit /                     | <b>ktion</b> | Inte | raktiv     |   |   |   | X |
|---------------------|----------------------------|--------------|------|------------|---|---|---|---|
| 0.5 <u>1</u><br>1⇒2 | ₼►                         | ∫dx<br>∫dx↓  | Simp | <u>fdx</u> | Ŧ | ₩ | Ŧ | Þ |
| bino                | binomialPDf (8, 35, 0. 25) |              |      |            |   |   |   |   |
|                     | 0.1520209755               |              |      |            |   |   |   |   |

| 0                   | Edit / | ktion       | Inte       | raktiv       |           |            |    | X       |
|---------------------|--------|-------------|------------|--------------|-----------|------------|----|---------|
| 0.5 <u>1</u><br>1→2 | ₼►     | ∫dx<br>∫dx↓ | Simp       | <u>fdx</u>   | Ŧ         | ₩          | Ŧ  | Þ       |
| bino                | mial(  | CDf ( (     | ),8,:<br>( | 35,0<br>).47 | .2<br>430 | 5)<br>)274 | 09 | <b></b> |

Die Befehle können auch direkt eingegeben oder unter Aktion, Verteilungsfunktionen, Diskret ausgewählt werden.

P(X = x): binomialPDf(x,n,p)  $P(a \le X \le b)$ : binomialCDf(a,b,n,p)

dh Statistik

. Im Menü Calc, Verteilung

werden Assistentenfenster zur Eingabe der Daten aufgerufen.

Eine weitere Möglichkeit bietet der Statistik-Editor

| 0     |            | × |
|-------|------------|---|
|       |            | Þ |
| Тур   | Verteilung | T |
| Binom | Einzelwkt. |   |

 Es wird die zuerst die gewünschte Verteilung ausgewählt. Hier zB die Wahrscheinlichkeitsfunktion der Binomialverteilung. Durch Aktivieren der Hilfe werden Hilfetexte angezeigt.

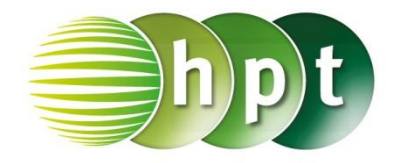

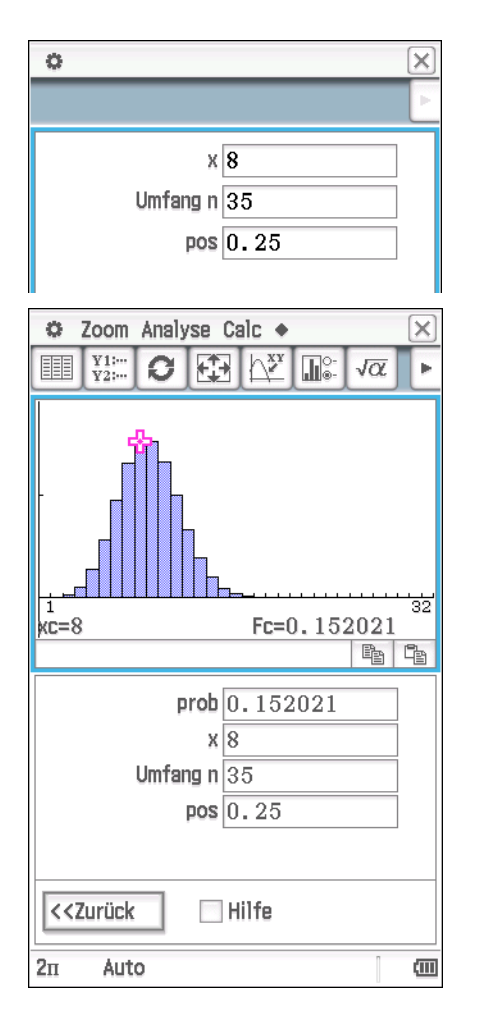

Analog kann die Verteilungsfunktion ermittelt werden.

| 0     |              | × |
|-------|--------------|---|
|       |              | Þ |
| Тур   | Verteilung   | T |
| Binom | . Vert.—fkt. |   |

 Im nächsten Fenster werden die Parameter eingegeben.

- Nach Klicken auf Weiter erscheint das Ergebnisfenster.
- Durch Klicken auf wird die Wahrscheinlichkeit auch grafisch veranschaulicht.

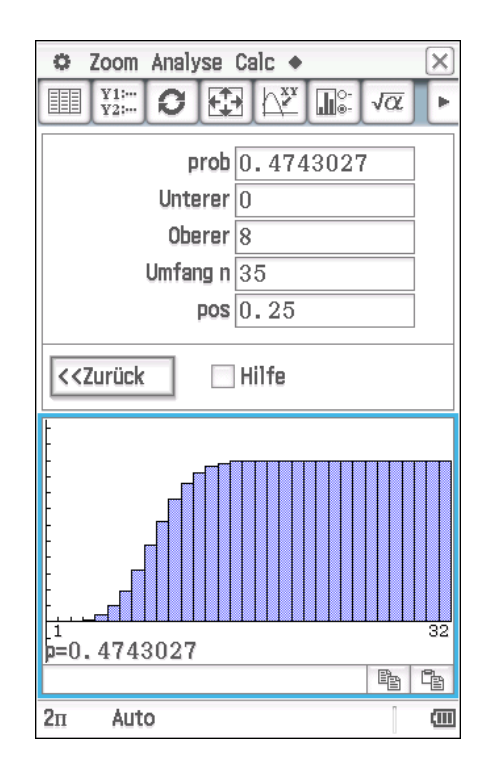